## 实验八 Excel 2010 图表的编辑

一、实验目的

(1) 熟练掌握图表的创建

(2) 熟练掌握编辑、格式化和应用

二、实验内容及要求:

1、制作公司利润表并格式化

|    | A     | В    | С    | D     | Е     |  |  |
|----|-------|------|------|-------|-------|--|--|
| 1  | 公司利润表 |      |      |       |       |  |  |
| 2  | 年度    | 收入总额 | 利润总额 | 收入增长  | 利润增长  |  |  |
| 3  | 96    | 1000 | 300  |       |       |  |  |
| 4  | 97    | 1100 | 350  | 10.0% | 16.7% |  |  |
| 5  | 98    | 1230 | 400  | 11.8% | 14.3% |  |  |
| 6  | 99    | 1300 | 440  | 5.7%  | 10.0% |  |  |
| 7  | 00    | 1500 | 520  | 15.4% | 18.2% |  |  |
| 8  | 01    | 1700 | 600  | 13.3% | 15.4% |  |  |
| 9  | 02    | 2000 | 720  | 17.6% | 20.0% |  |  |
| 10 | 03    | 2300 | 820  | 15.0% | 13.9% |  |  |
| 11 | 04    | 2700 | 1000 | 17.4% | 22.0% |  |  |
| 12 | 05    | 3200 | 1300 | 18.5% | 30.0% |  |  |

2、在工作表中根据上表建立以下图表。并格式化如下样式:

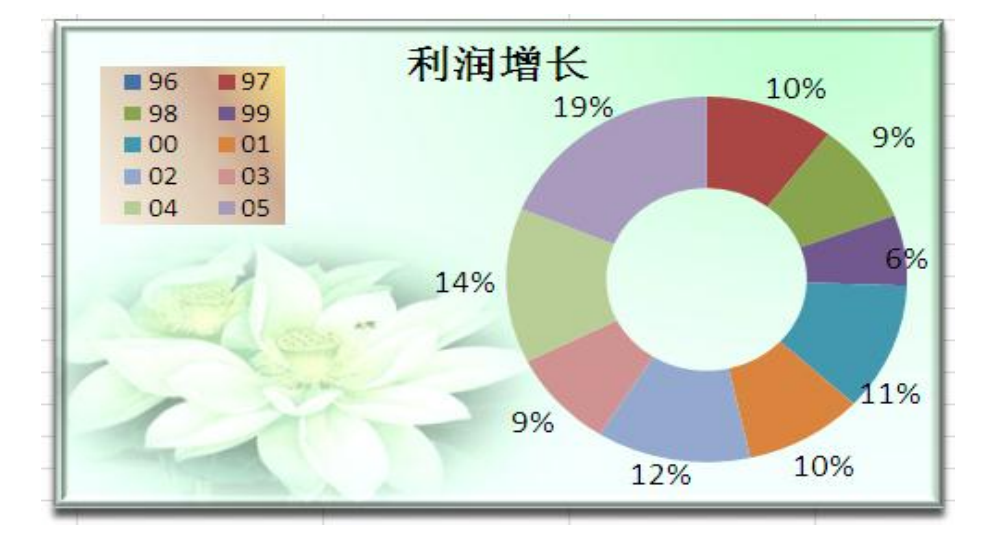

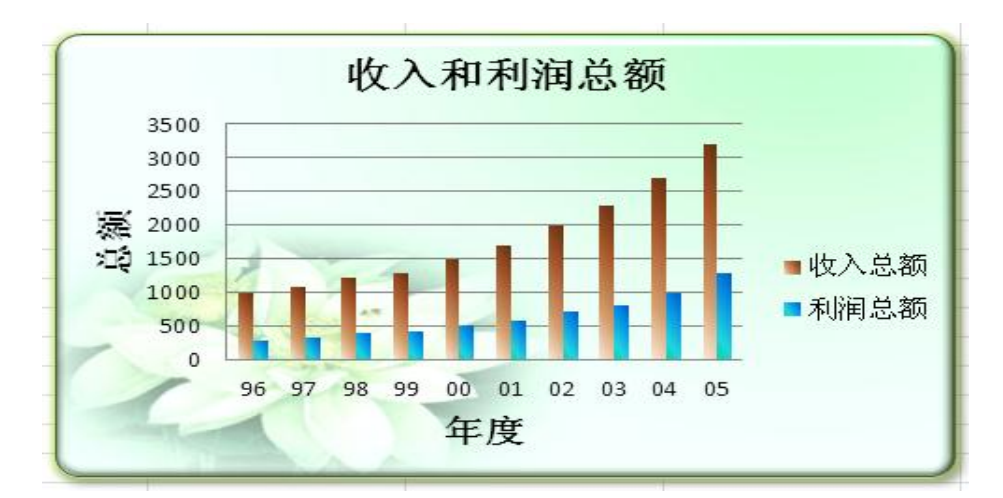

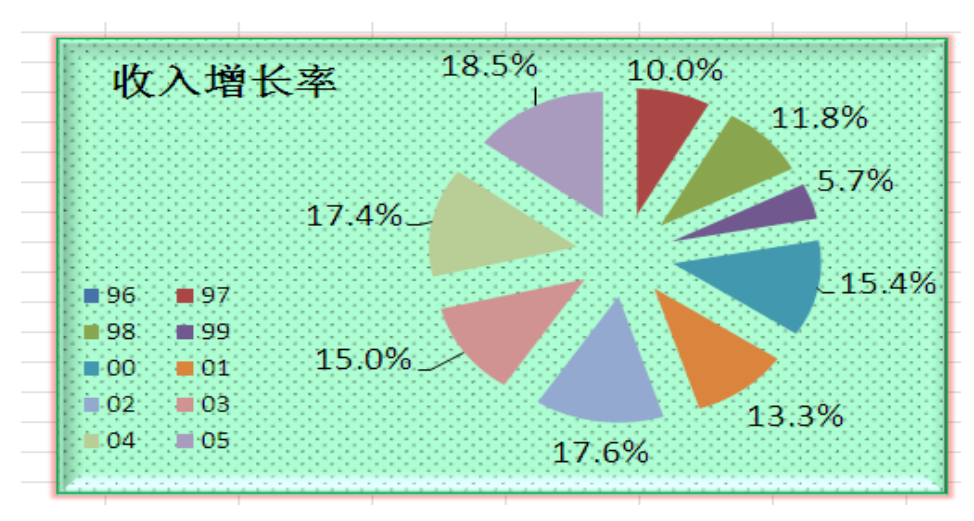

3、制作下表

| 成绩表    |     |    |    |    |                 |    |      |    |    |
|--------|-----|----|----|----|-----------------|----|------|----|----|
| 序号     | 姓名  | 性别 | 数学 | 语文 | 英语              | 总分 | 平均成绩 | 等级 | 名次 |
| 201501 | 孙启华 | 男  | 41 | 17 | 94              |    |      |    |    |
| 201502 | 张芳  | 女  | 49 | 45 | 58              |    |      |    |    |
| 201503 | 李伟  | 男  | 55 | 14 | 80              |    |      |    |    |
| 201504 | 张志刚 | 男  | 86 | 80 | 77              |    |      |    |    |
| 201505 | 孙启华 | 男  | 81 | 58 | 43              |    |      |    |    |
| 201506 | 刘燕  | 女  | 57 | 96 | 49              |    |      |    |    |
| 201507 | 初大庆 | 男  | 48 | 89 | 28              |    |      |    |    |
| 201508 | 赵国庆 | 男  | 12 | 79 | 73              |    |      |    |    |
| 201509 | 武夷南 | 男  | 54 | 78 | <mark>60</mark> |    |      |    |    |
| 201510 | 丁建华 | 女  | 89 | 97 | 91              |    |      |    |    |

(1) 计算每个学生的总分。

(2)将表格标题设置成华文彩云、24磅大小、居中对齐方式。

(3) 在表格的下边输入制表日期,并设置成隶书、加粗倾斜、12磅,

(4) 将表格各栏列宽设置为 8.5。列标题行行高设置为 25,其余行高为最合适的行高。列标题粗体、水平和垂直居中,天蓝色的底纹。再将表格中的其他内容居中。设置表格边框线: 外框线为双线。黑色,内框线为红色,单线。 (5)根据表格中的数据,在当前工作表中创建嵌入的簇状柱形图图表,图表标题为"学生 成绩表"。将该图表移动并放大。

(6) 将工作表改名为"成绩表"。

(7)对"成绩表"进行页面设置:纸张大小为A4,表格打印设置为水平、垂直居中,上、下边距为3厘米。设置页眉为"学生成绩表",格式为居中、粗斜体。设置页脚为"制表人: ×××",×××为自己的姓名,靠右对齐。

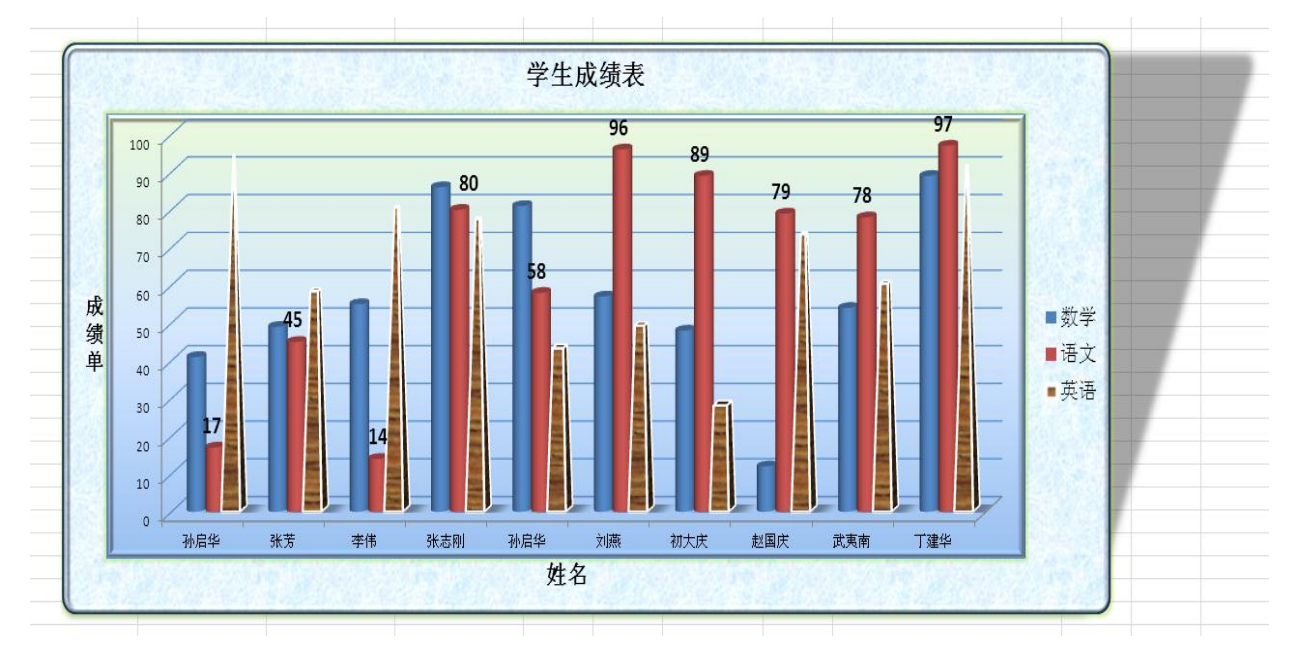

4、制作下表并根据下表制作图表

| 时间   | 进口总额   | 出口总额           | 进口/出口     |
|------|--------|----------------|-----------|
| 1997 | 2345.6 | 3304.6         | 0.7097985 |
| 1998 | 2567.2 | 3542.6         | 0.7246655 |
| 1999 | 3044.2 | 4003.4         | 0.7604037 |
| 2000 | 3456.4 | 3646.4         | 0.9478938 |
| 2001 | 4054.2 | 4503.6         | 0.9002132 |
| 2002 | 4543.7 | 4649.5         | 0.9772449 |
| 2003 | 5400.4 | 5455. <b>5</b> | 0.9899001 |

要求:在原工作表中生成如下图所示的图表,并放在适当的位置。

提示:(1)进口/出口值采用折线图,用次坐标轴显示比值。

(2) 图中黑色粗线是趋势线。

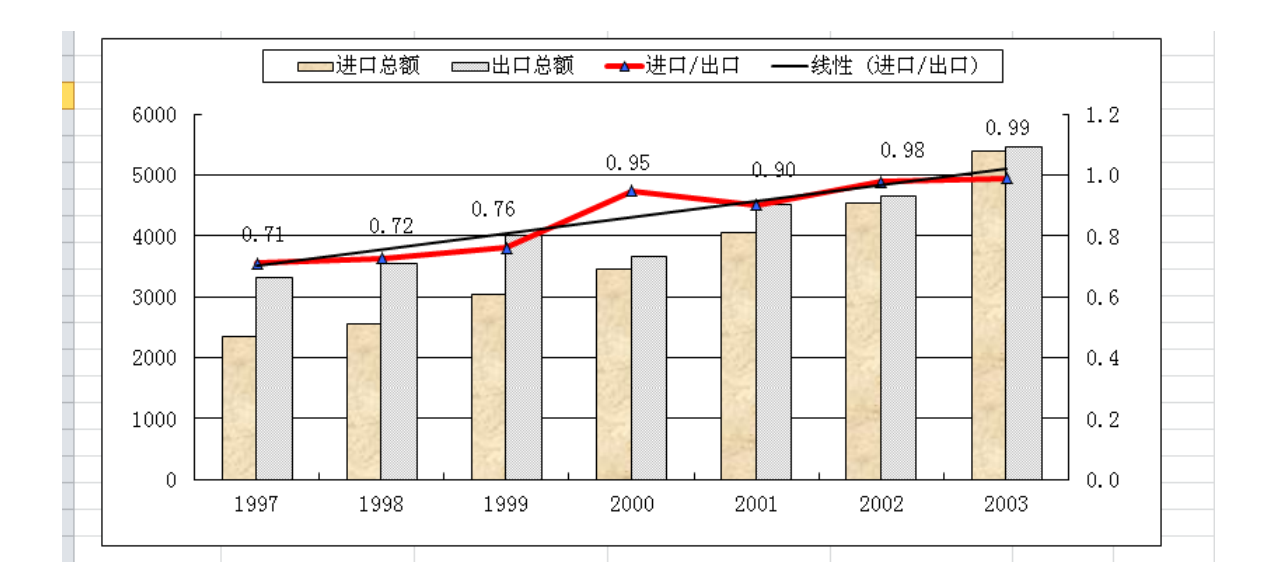